广州欢拓网络科技有限公司

# T@Ik►Fun IC 扬

顶级视频直播解决方案,轻松实现互动直播!

# 欢拓产品功能说明文档

-新版云直播2

## 目录

| 1.云直播安装           |
|-------------------|
| 2.登录云直播           |
| 2.1 记住密码和自动登录 2 - |
| 2.2 账号切换 2 -      |
| 2.3 语言选择 3 -      |
| 3.云直播页面 4 -       |
| 4.素材管理            |
| 4.1 素材类型 5 -      |
| 4.2 上传文档素材 5 -    |
| 4.3 素材管理 6 -      |
| 4.4 刷新素材列表 7 -    |
| 5.摄像头和声音控制 7 -    |
| 5.1 摄像头控制 7 -     |
| 5.2 声音控制 8 -      |
| 5.3 摄像头画面放大和收起9-  |
| 6.开启/关闭直播 10 -    |
| 6.1 上课与下课 10 -    |
| 6.2 录制与暂停录制 11 -  |
| 6.3 上传回放文件 11 -   |
| 7.直播教学工具13 -      |
| 7.1 曲线            |

|     | 7.4 直线 14      | 4 - |
|-----|----------------|-----|
|     | 7.3 矩形 14      | 4 - |
|     | 7.2 圆形 14      | 4 - |
|     | 7.5 擦除 15      | 5 - |
|     | 7.6 撤消/前进 1    | 5 - |
|     | 7.7 画板工具快捷键 15 | 5 - |
|     | 7.8 画板自定义涂鸦 16 | 6 - |
|     | 7.9 文档翻页 17    | 7 - |
| 8.重 | 直播互动 18        | 8 - |
|     | 8.1 文字聊天 18    | 8 - |
|     | 8.2 问答 19      | 9 - |
|     | 8.3 在线用户 19    | 9 - |
|     | 8.4 公告 22      | 2 - |
|     | 8.5 滚动通知 23    | 3 - |
|     | 8.6 投票功能 24    | 4 - |
|     | 8.7 抽奖功能 25    | 5 - |
|     | 8.9 点名功能 20    | 6 - |
| 9.貞 | 桌面分享           | 7 - |
|     | 9.1 功能介绍 27    | 7 - |
|     | 9.2 模式切换 27    | 7 - |
| 10. | .视频插播 29       | 9 - |
|     | 10.1 功能介绍 29   | 9 - |

| 11.系统设置 30 -     |
|------------------|
| 11.1 音频设置 31 -   |
| 11.2 通用设置 33 -   |
| 11.3 界面设置 34 -   |
| 11.4 检测网络35 -    |
| 11.5 网络选择 35 -   |
| 13 其他功能36 -      |
| 13.1 电脑状态显示 36 - |
| 13.2 上传日志 37 -   |
| 14 电脑配置要求 38 -   |

## 1.云直播安装

云课堂教师功能在云直播客户端内, 需下载安装云直播器进行使用。云直播 下载地址:

win 版: <u>http://t.talk-fun.com/liveWin</u>

mac版: <u>http://t.talk-fun.com/liveMac</u>

完成下载后根据提示进行安装(注:windows系统安装路径不能包含中文)

2.登录云直播

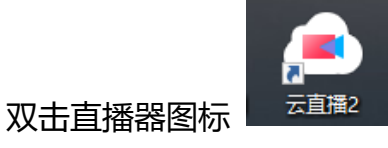

启动云直播, 输入账号和密码进行登录

账号:管理后台获取的纯数字的主播 ID

密码:管理后台设置的主播密码

| ⊚ — ×          |
|----------------|
| 云直播II (V 3.0.0 |
| 账号<br>密码       |
| □ 记住密码 □ 自动登录  |
| 登录             |
|                |

图 1 云直播登录页

## 2.1 记住密码和自动登录

直播电脑固定绑定一个直播 ID 的,可以勾选"记住密码"和"自动登录" 的功能,下次启动云直播则自动登录此主播账号。

| ◎ - ×<br><b>云直播</b> II <u>v</u> 3.00 |
|--------------------------------------|
| 111008<br>●●●●●●                     |
| ● DILUIS ■ LWEX                      |

图 2 勾选记住密码和自动登录

## 2.2 账号切换

默认记住密码自动登录或开启云直播后需要更换其他账号登录的,可以在电脑右下角的任务栏找到云直播的小图标。右键直播器图标,选择"更换账号/注销"。

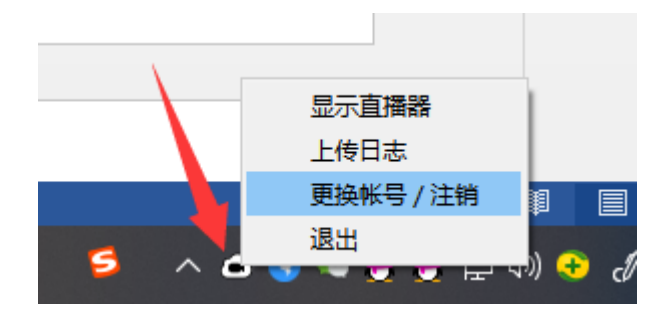

图 3 更换账号功能

2.3 语言选择

直播器登录页,左上角有设置按钮,在设置页里面可以修改直播器的语言, 默认是简体中文,根据实际需求可以设置为: English、简体中文、繁体中文

| ◎ - ×<br>云直播II v 3.00                                 |
|-------------------------------------------------------|
| 账号         密码         □ 记住密码       目动登录         登录    |
| — ×<br>语言配置: 简体中文 ▼<br>English<br>简体中文<br>适配高清屏幕 繁体中文 |
| 返回                                                    |

图 4 设置云直播语言

## 3.云直播页面

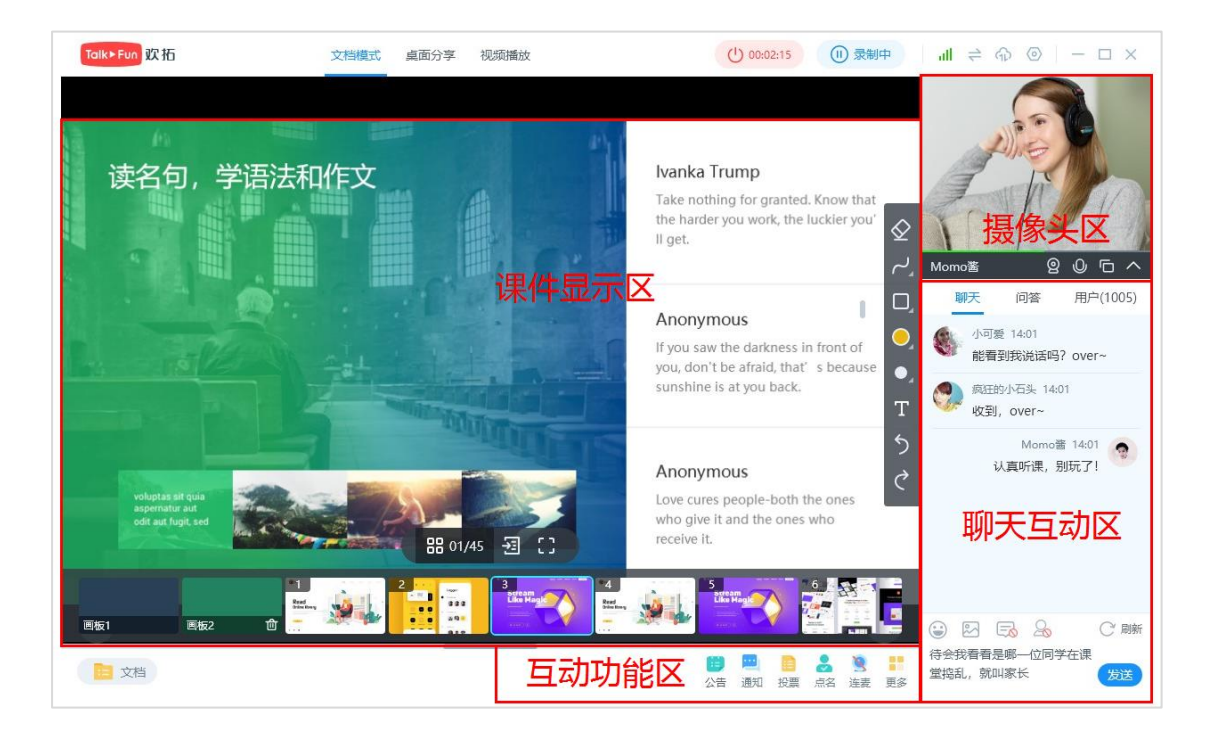

#### 图 5 云直播界面

#### 1、摄像头

可根据直播需要开关摄像头和声音;也可以选择不同的摄像头设备(如高拍仪)

#### 2、文档区

可添加画板或应用上传的文档,支持板书、快捷翻页等

#### 3、画板工具栏

支持撤退、前进、擦除、曲线、直线、虚线、圆形、矩形、画笔颜色、画笔粗细、

文字输入等

#### 4、互动功能区

支持公告、通知、投票、抽奖、广播、私聊等直播互动功能

#### 5、聊天互动区

支持聊天、问答等互动,支持对直播间的观众进行管理

- 4 -

4.素材管理

4.1 素材类型

目前支持文档、图片、视频上传,后续增加音频素材类型

**文档素材**: 支持 ppt、pptx、dox、docx、pdf 格式

图片素材: 支持 jpg、png 格式

视频素材: 支持 mp4、flv 格式

音频素材: 支持 mp3 格式

4.2 上传文档素材

|               | 10 文档 |              |
|---------------|-------|--------------|
| 点击云直播左下角的文档按钮 |       | , 然后在弹出的素材管理 |

区点击上传按钮,选择素材上传,确认后进入转换阶段,等待转换完成即可在对 应素材区内找到上传的素材。

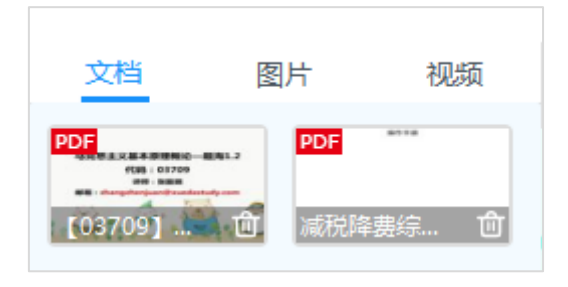

图 6 素材管理

## 4.3 素材管理

#### 1) 应用文档:

把鼠标停留在素材上,会显示应用素材按钮,点击该按钮即可。

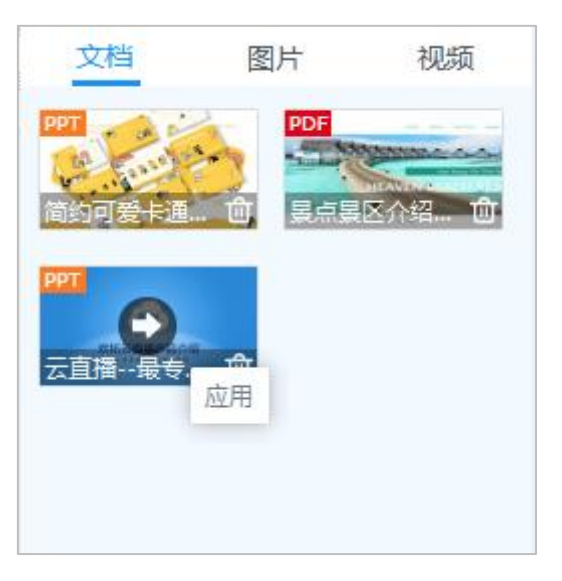

图 7 应用文档素材

2)删除文档/图片/视频:在文档列表中,文档名称后面都有删除按钮,点击按
 钮就可以删除文档。

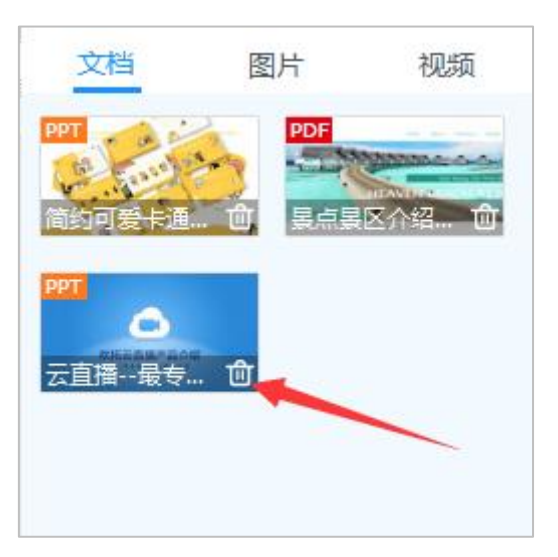

图 8 删除文档素材

## 4.4 刷新素材列表

在素材管理区的右下角有刷新按钮,若有素材从助教端进行上传,则上传的素材在刷新后会出现在对应的素材区域。

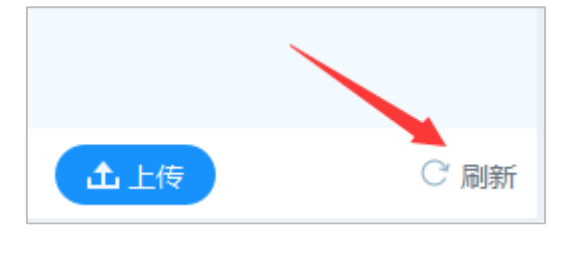

图 9 素材列表刷新

5.摄像头和声音控制

5.1 摄像头控制

1) 在摄像头区有开启/关闭摄像头按钮, 默认不开启。可在直播前和直播中进行开关摄像头的操作。

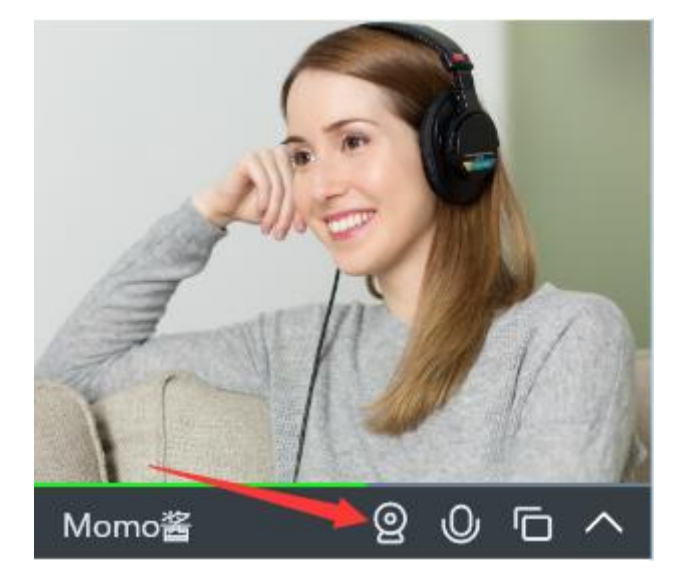

图 10 摄像头开关按钮

2) 开启时会弹出摄像头选择窗口, 里面罗列了电脑上的摄像头设备, 根据

直播需求选择需要开启的摄像头。

|             | × |
|-------------|---|
| O HD WebCam |   |
| ○ YY开播      |   |
| 确定          |   |

图 11 选择摄像头设备

## 5.2 声音控制

1) 在摄像头区域有开启/关闭声音按钮, 默认开启。摄像头区域有音量条表示麦克风的录音情况。

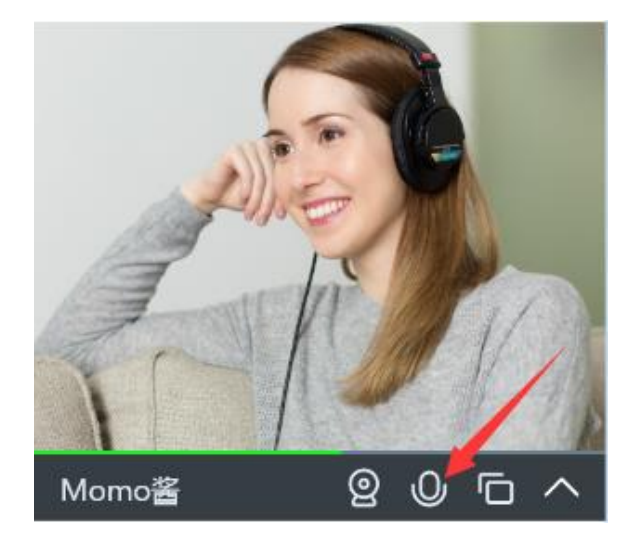

图 12 声音开关按钮

开启声音时观看端能够听到直播端的声音,包括麦克风和电脑上播放的声音。 可在直播前和直播中进行声音开关的操作。

2)关闭声音时会弹出选择关闭声音的类型: "只关闭麦克风,不关闭背景声音"和 "关闭全部"。

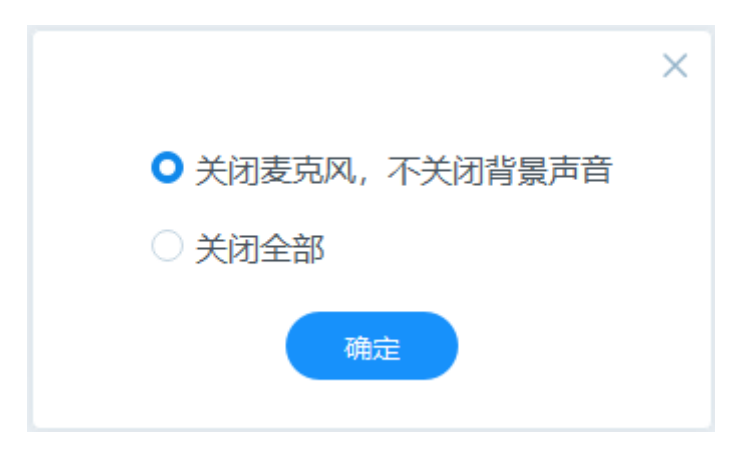

图 13 关闭声音选项

关闭声音的选项说明:

若选择"只关闭麦克风,不关闭背景声音",则观看端只能听到电脑上播放的声音,包括播放音乐和视频插播的声音;

若选择"关闭全部",则观看端将听不到直播端的任何声音。

## 5.3 摄像头画面放大和收起

文档模式下,可以把摄像头画面放到文档展示区,能够把主播端摄像头画面 清晰展示。在摄像头的控制栏,点击第三个按钮就可以把摄像头画面切换到画板 区显示,再次点击可以把摄像头画面切换回来。

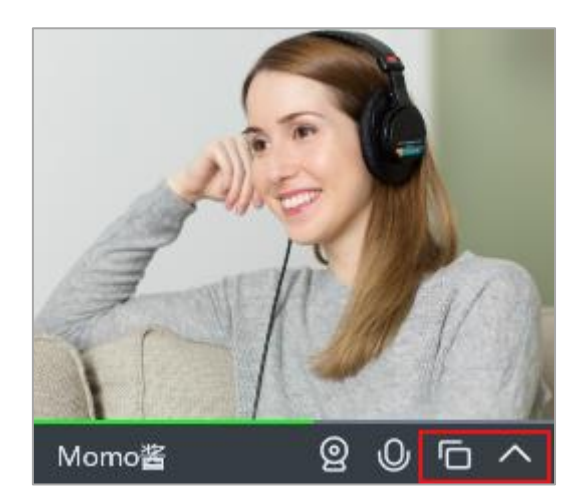

图 14 摄像头切换到画板区按钮和摄像头收起按钮

在摄像头的控制栏, 第四个按钮是将摄像头区收起来, 如果老师不需要使用摄像头, 可以收起该区域, 增加聊天区的高度, 显示更多的聊天信息。

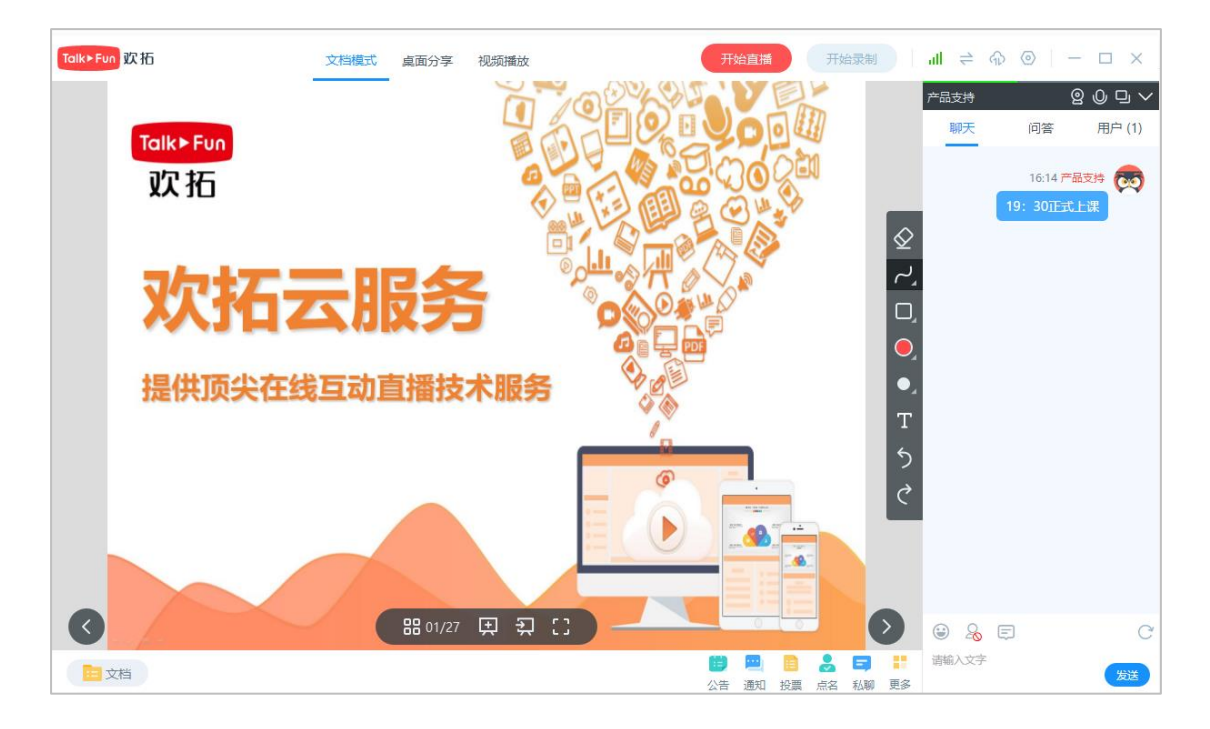

图 15 摄像头画面在画板区显示和摄像头区收起效果

## 6.开启/关闭直播

## 6.1 上课与下课

点击云直播顶部的开始直播按钮 中输入本次课程的主题(若课程模式,则主题为后台创建课程时的课程名)并确 认,然后选择是否开始录制。 开始直播后按钮则变为 00:02:15 ,所显示的时间为直播时长,计时

开始,用户观看端将在直播页面看到直播端的画面及听到直播端的声音。

## 6.2 录制与暂停录制

录制/暂停录制按钮在上课按钮旁边,开始上课后可进行录制与暂停录制的操作。课程正式内容开讲前或课间休息的时候可以选择暂停录制,直播结束后生成的重播视频中将不会出现暂停录制的内容

**备注:**在需进行录制时,需要注意把录制开关打开

| 正在录制    |             |         |
|---------|-------------|---------|
| 正在录制状态: | 00:02:15    | (1) 录制中 |
| 暂停录制    |             |         |
| 暂停录制状态: | () 00:00:05 | 开始录制    |

6.3 上传回放文件

结束直播时, 会弹出上传回放文件窗口, 这时需要稍微等待一些时间等待回放文件上传(影响生成的直播回放质量)。勾选"关闭云直播"选项, 云直播会在文件上传完成后自动关闭; 勾选"关机"选项, 云直播会在文件上传完成后自动关机 (Mac 电脑不支持自动关机)。

|           |                   | 回放上传                |          |         | ×        |
|-----------|-------------------|---------------------|----------|---------|----------|
| 本地磁盘空间 73 | .0GB 可用(共112.0GB) | -                   | 上传完      | 成后 🗌 关闭 | 云直播□ 关机  |
| 直播ID      | 直播主题              | 直播开始时间              | 直播时长     | 状态      | 操作       |
| 2496163   | 123               | 2020-03-17 16:06:39 | 00:01:06 | 已上传0%   | 上传中      |
| 2492967   | 213               | 2020-03-16 17:49:20 | 00:51:25 | 等待上传    | <u>ئ</u> |
| 2479607   | 1                 | 2020-03-14 16:06:08 | 00:06:12 | 等待上传    | <u>ئ</u> |
| 2479068   | 12                | 2020-03-14 15:44:01 | 00:20:01 | 等待上传    | <u>ئ</u> |
| 2469719   | 123456            | 2020-03-13 14:32:19 | 01:14:54 | 等待上传    | £        |
| 2469640   | 123               | 2020-03-13 14:21:39 | 00:02:00 | 等待上传    | <u>ئ</u> |
| 2466599   | 1234              | 2020-03-12 17:31:31 | 03:00:08 | 上传成功    | •        |
|           |                   |                     |          |         |          |

图 16 回放上传界面

若当时没有上传或者没有上传完整的回放文件,可以在直播后点击文档展示 区右上角找到回放上传文件列表,选择对应的直播进行上传/再次上传即可

| 番 | 汝          | 开始直              | 播开始录制               | al 🗦     |          | - 🗆 ×    |
|---|------------|------------------|---------------------|----------|----------|----------|
|   |            |                  | 回放上传                | 1        | /        | ×        |
|   | 本地磁盘空间 73. | 0GB 可用(共112.0GB) | _                   | 上传完      | 成后 🗌 关闭: | 云直播 🗌 关机 |
|   | 直播ID       | 直播主题             | 直播开始时间              | 直播时长     | 状态       | 操作       |
|   | 2496163    | 123              | 2020-03-17 16:06:39 | 00:01:06 | 上传成功     | •        |
|   | 2492967    | 213              | 2020-03-16 17:49:20 | 00:51:25 | 等待上传     | <u>ئ</u> |
|   | 2479607    | 1                | 2020-03-14 16:06:08 | 00:06:12 | 等待上传     | <u>ئ</u> |
|   | 2479068    | 12               | 2020-03-14 15:44:01 | 00:20:01 | 等待上传     | <u>ئ</u> |
|   | 2469719    | 123456           | 2020-03-13 14:32:19 | 01:14:54 | 等待上传     | <u>ئ</u> |
|   | 2469640    | 123              | 2020-03-13 14:21:39 | 00:02:00 | 等待上传     | <u>ئ</u> |
|   | 2466599    | 1234             | 2020-03-12 17:31:31 | 03:00:08 | 上传成功     | Ð        |
|   |            |                  |                     |          |          |          |
| _ |            |                  |                     |          |          |          |

图 17 点击回放上传按钮

## 7.直播教学工具

云直播在添加画板或者应用文档后,右侧有一排教学工具,分别为擦除、曲线、矩形、画笔颜色、画笔粗细、文字输入、撤销、前进。其中,曲线按钮可展 开选择曲线、直线和虚线;矩形按钮可展开选择矩形和椭圆;画笔颜色有 8 种颜 色可选;画笔粗细有 5 种大小可选。

|                      | 📥 考题分类                                              |                 |
|----------------------|-----------------------------------------------------|-----------------|
|                      | 题 型 一 确定二次根式中被开方数所含字母的取值范围                          | $\bigotimes$    |
|                      | 1. 当 $x$ 时 $\sqrt{3-x}$ 有意义.                        |                 |
|                      | 2.√a-4+√4-a 有意义的条件是                                 | •               |
|                      | 3. 求下列二次根式中字母的取值范围.<br>$\sqrt{x+5} - \frac{1}{x+5}$ | •,              |
|                      | $\sqrt{3-x}$                                        | T               |
|                      |                                                     | े<br>टे         |
|                      | 器 06/21 도 됬 []                                      |                 |
| 1<br>8+A8 ==<br>+555 |                                                     | <b>an</b><br>41 |

图 18 文档展示区

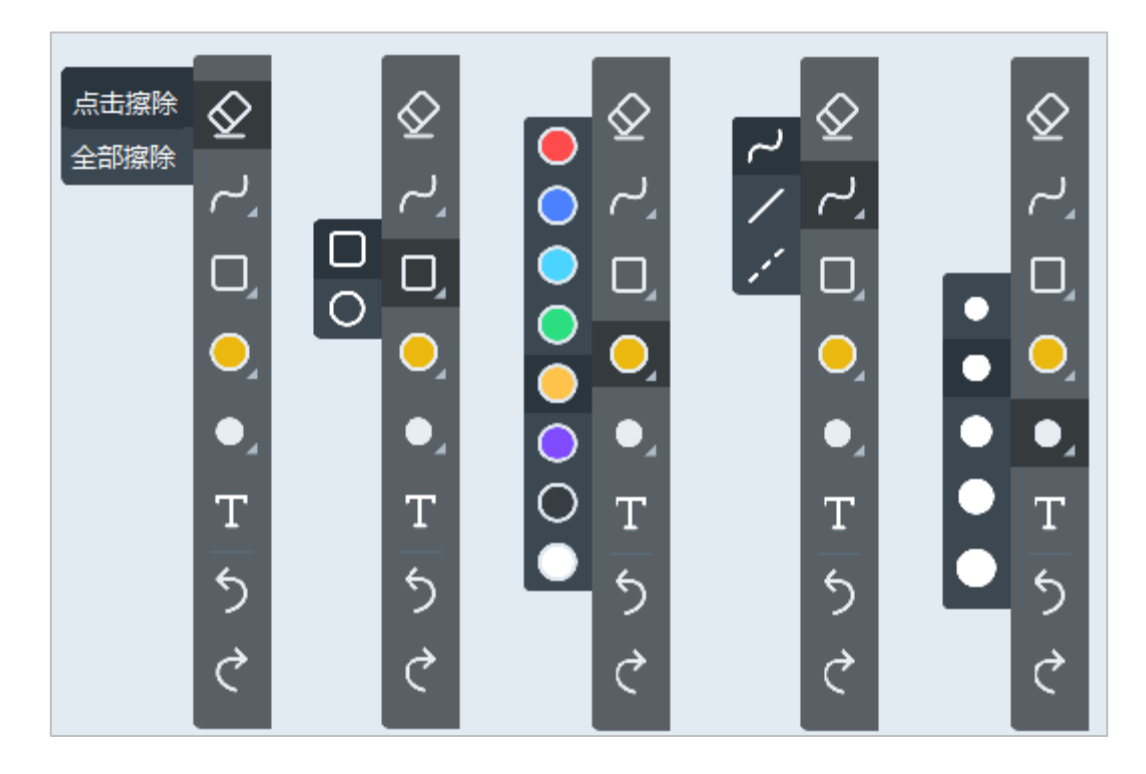

图 19 画板工具栏的子选项

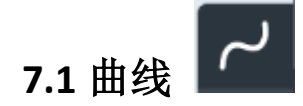

可将鼠标当做粉笔来书写,即时方便;完美记录展现涂鸦轨迹。在选择画笔时可进行笔画粗细、颜色的选择。

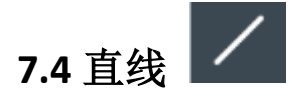

鼠标笔画操作变为画直线操作,解决教学过程中连接与画线不规则问题。在 选择直线时可进行笔画粗细、颜色的选择

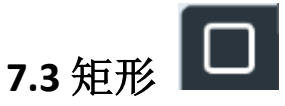

鼠标笔画操作变为画矩形操作,可用于重点段落及主要区域的标注。在选择 矩形时可进行笔画粗细、颜色的选择

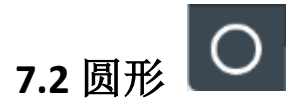

鼠标笔画操作变为画圆操作,轻松标注重点内容。在选择圆形时可进行笔画 粗细、颜色以及透明度的选择

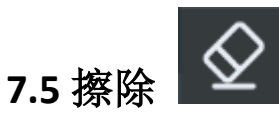

可以将之前手动输入或者涂鸦的文字、图形、符号进行抹除。当前擦除功能分为点击擦除和全部擦除2种方式。

点击擦除:移动鼠标,点击相应的涂鸦即可实现单个擦除

全部擦除:选择全部擦除后将擦除该页的全部笔画

7.6 撤消/前进

可将当前的操作进行任意调整,撤消上一步操作或取消撤销的操作

## 7.7 画板工具快捷键

部分画板工具支持使用键盘快捷键,按下快捷键可以快速切换工具。

支持的键盘快捷键如下:

- ← 向前翻页 (文档)
- → 向后翻页 (文档)
- Ctrl+P 画笔工具
- Ctrl+T 文字输入
- Ctrl+E 单个擦除
- Ctrl+1 撤销
- Ctrl+2 恢复

(Mac版的组合快捷键对应为 commend+数字/字母)

## 7.8 画板自定义涂鸦

用户可以在完全无素材的情况下,在黑板上使用教学工具进行教学。黑板始终在文档预览区的第一位,可添加新的黑板。

在画板区的底部,有添加画板的快捷按钮,点击即可添加新画板,画板
 的颜色可以在通用设置里面选择;

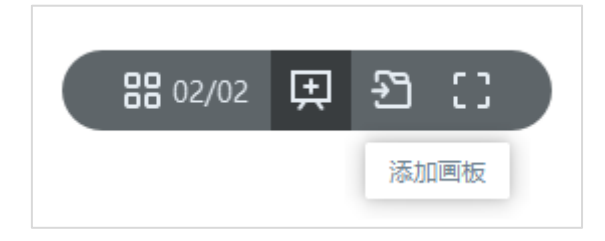

#### 图 20 新增画板按钮

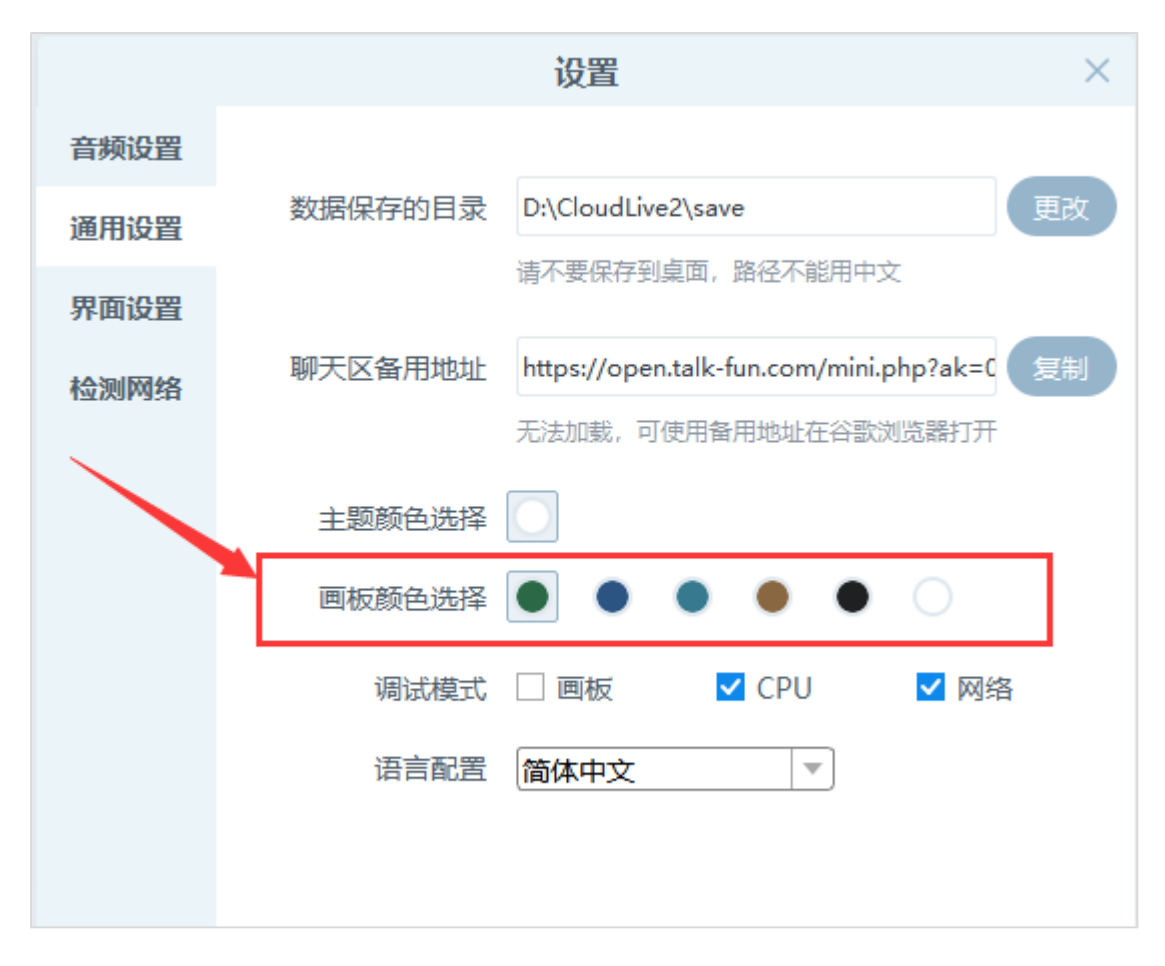

#### 图 21 选择画板颜色

 2) 刚登录直播器,可以直接在课件展示区点击添加黑板,即可添加成功(默 认为绿色画板)

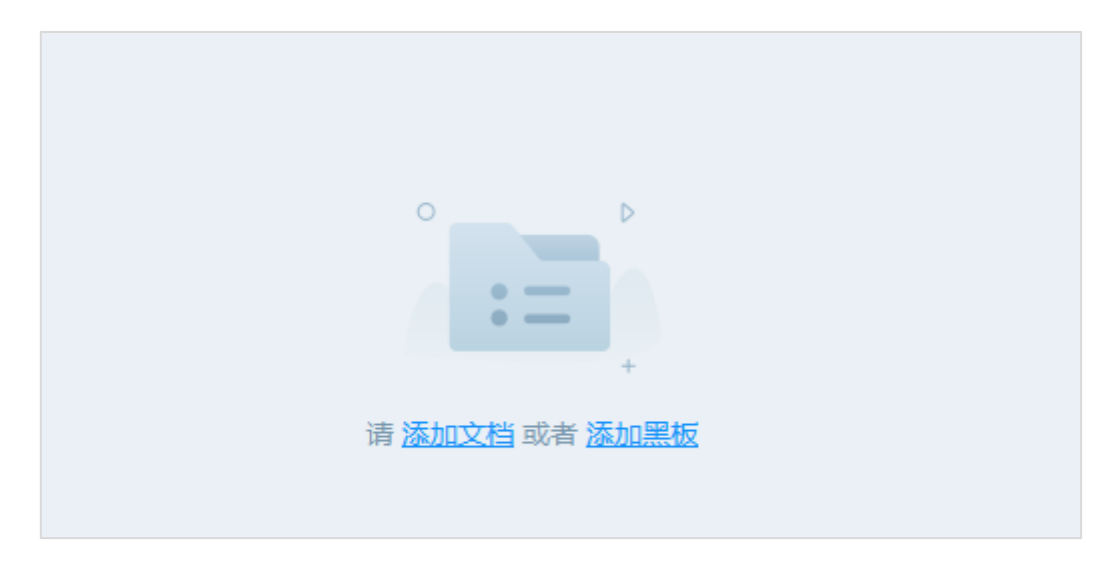

图 22 登录之后添加画板按钮

7.9 文档翻页

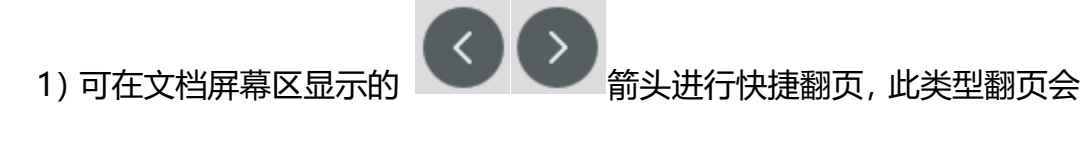

显示 PPT 的出现等动画效果。

2) 点击页数可以弹出素材预览区,通过素材预览区可以进行快速选择定位 PPT,此方式翻页不会出现 PPT 动画效果。

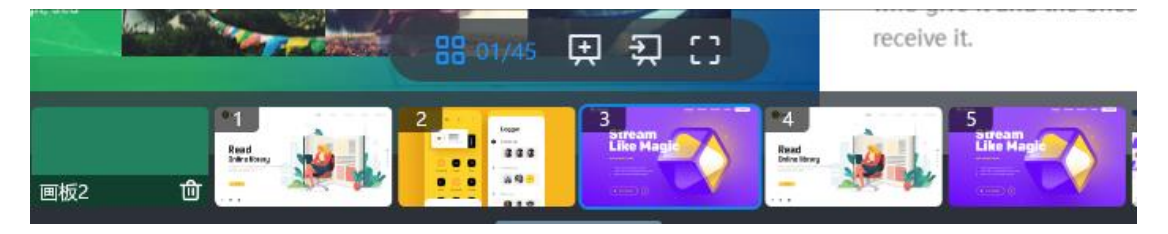

图 23 显示素材预览区

3) 在课件区域底部的功能按钮中, 第三个按钮是快速切换按钮, 可以快速切换文档/黑板。

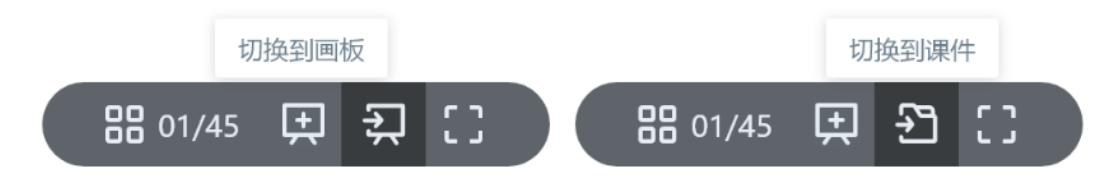

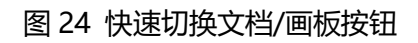

8.直播互动

8.1 文字聊天

直播时可在聊天区看到用户的所有文字聊天信息,也可参与到文字聊天中,

有助于提升直播活跃度和沟通交流

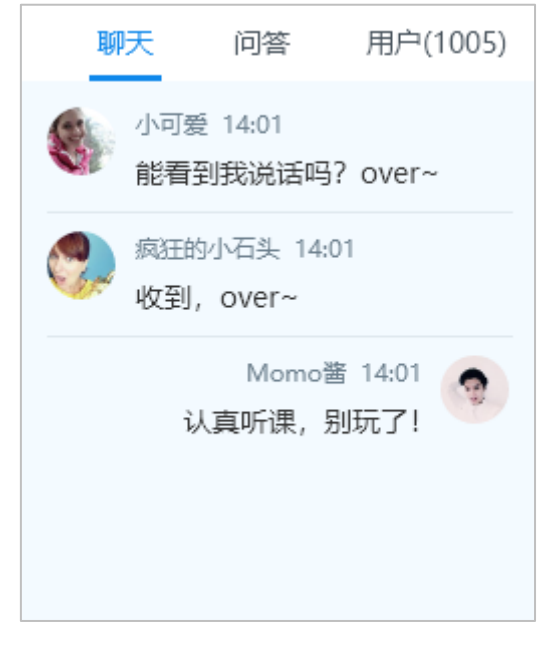

#### 图 25 聊天互动

## 8.2 问答

通过一对一的详细回答,有效解决直播课堂问题。当前设置用户问题在通过 或被回复后其他用户可见,直播者和管理员可进行选择性解答

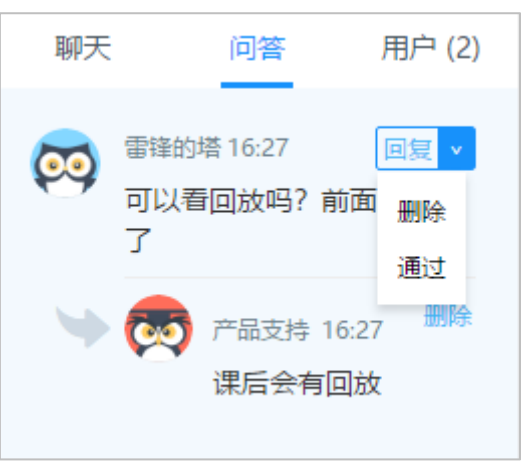

图 26 问答页面

8.3 在线用户

- 1) 聊天区下方的按钮可以打开新用户加入提示;
- 2) 用户区显示当前在直播间里的用户人数;

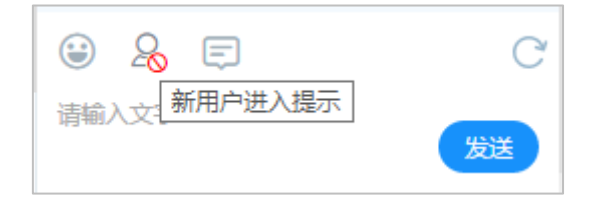

图 27 新用户进入直播间提示

点开用户列表可显示用户的头像及名称。主播可对用户进行管理,有禁止聊天、踢出房间、查看信息以及私聊四种。

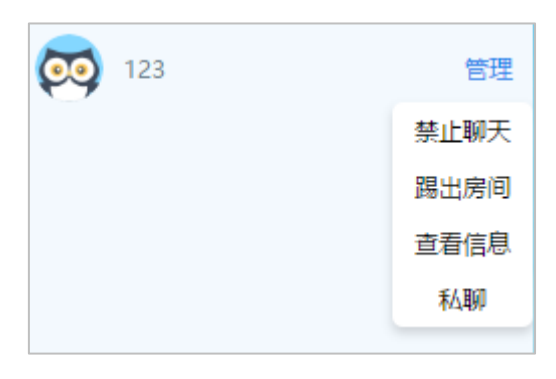

图 28 用户管理

a、私聊是主播与用户一对一的互动交流,聊天记录第三人不可见。

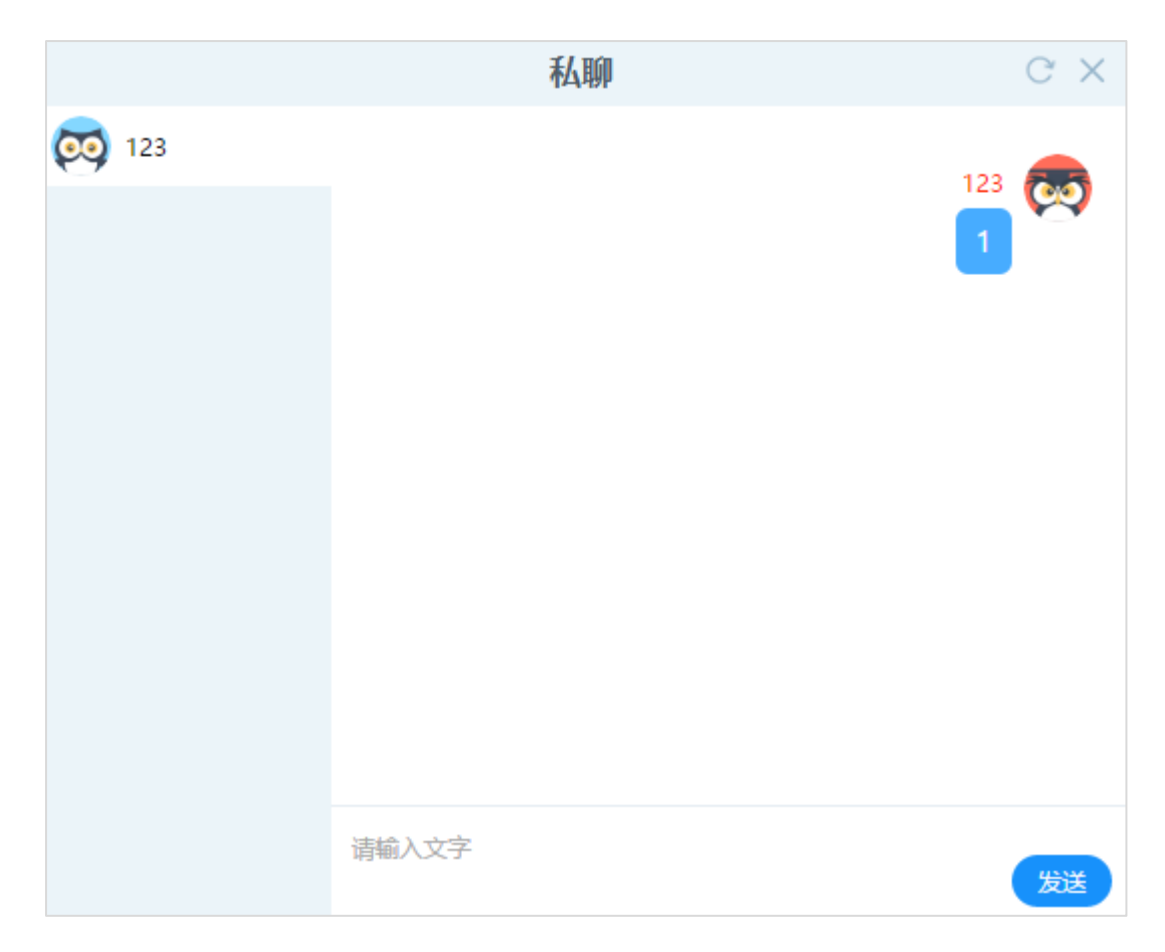

图 29 私聊界面

b、踢出房间是主播让用户退出当前直播,被踢出房间的用户无法继续收看直播, 需要间隔 3 小时之后才能观看直播,踢出房间操作无法取消。

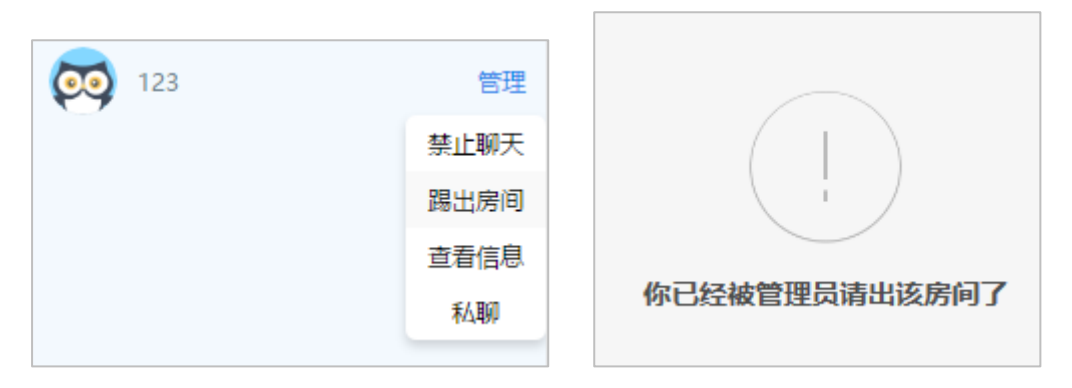

图 30 踢出房间操作

c、禁止发言是用户的留言不公开显示。被禁止发言的用户如果发送文字聊天信息,只有主播和助教可以看到内容,而当前直播间的其他在线用户无法看到。禁 言之后的学员头像带有红色标记。

| ፙ 123 15:11 管理 | (文文) ALEX 15:12 管理 |
|----------------|--------------------|
| 123            |                    |
|                |                    |

图 31 禁言用户的聊天 (左) 和未禁言用户的聊天 (右)

主播还可对当前在线所有用户进行禁言执行该操作后,用户观看端无法发送

鲜花、表情以及文字聊天

| 是否开启全体禁言? (管理助<br>教不受限制)                                  | ×      |
|-----------------------------------------------------------|--------|
| 取消 确定                                                     |        |
| <ul> <li>         · · · · · · · · · · · · · · ·</li></ul> | C<br>送 |

图 32-1 全体禁言-直播端

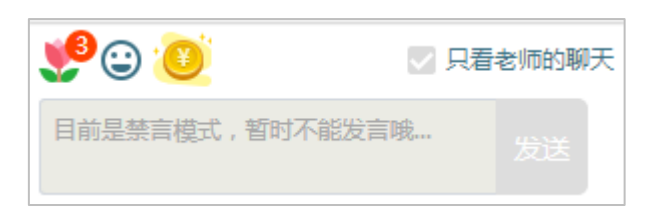

图 32-1 全体禁言-观看端

d、主播和助教可在后台配置虚拟用户,配置成功后会在用户区域显示虚拟用户 的头像和人数。管理按钮对虚拟用户无效。

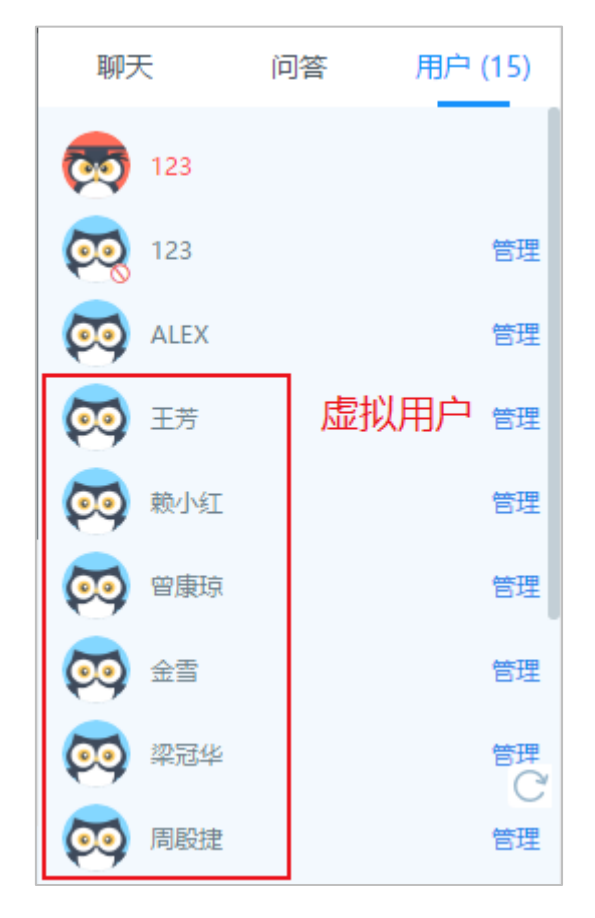

图 33 虚拟用户

## 8.4 公告

可以以此告知用户预告、提醒或告示等重要信息。该公告在直播未开启时也会显示在观看端的页面中。公告内容限制 512 个字符。

| 公告                           | С× |            |        |
|------------------------------|----|------------|--------|
| 提示:公告内容在公告栏显示,所有观众可见<br>公告内容 |    |            |        |
| 同学们攻!                        |    | 聊天         | 学生(16) |
| 发布成功                         |    | 之<br>同学们好! | 浩      |
| 发布                           |    |            | 显示     |

图 35 发布公告 主播端 (左) 和观看端 (右)

## 8.5 滚动通知

可以将重要通知加上链接 (需是完整的 HTTP 链接) 在直播画面中推送给用 户。加上链接的通知,用户在点击通知后将打开链接到的网站。在发送通知时可 以设置通知显示的时长。通知内容限制 512 个字符。

| 通知                                          | с× |
|---------------------------------------------|----|
| 提示:通知以滚动广播的形式出现在屏幕上方,所有观众可见<br>滚 <b>动通知</b> |    |
| 百度地址                                        |    |
| 跳转地址<br>www.baidu.com                       |    |
| 结束时间<br>2005年 -                             |    |
| 30 <u>7</u> 2 <del>1</del> 44               |    |
| 发布                                          |    |

图 36-1 发布滚动通知 主播端

| 直播中【第五章 薪酬管理 (二) | 已直播 24 分钟 助教 / zhou //                                                           |
|------------------|----------------------------------------------------------------------------------|
|                  | 日本<br>した<br>日本<br>した<br>日本<br>日本<br>日本<br>日本<br>日本<br>日本<br>日本<br>日本<br>日本<br>日本 |

图 36-2 发布滚动通知 观看端

8.6 投票功能

丰富教学内容,有效获得用户需求、观点、看法,提升教学体验。可根据需 要进行即时设置和预设投票。投票分文字投票和图片投票两种形式:

1) 文字投票: 投票标签可选填, 可设置单选或多选、勾选或不勾选正确选项

|      | 投票                                   | С× |
|------|--------------------------------------|----|
| 投票标签 | 请输入投票标签,不超过10个字                      |    |
| 投票主题 | 请输入投票主题                              |    |
| 选择模式 | <ul> <li>● 単选 ○ 多选 上传图片投票</li> </ul> |    |
| 投票选项 | □ 选项A<br>□ 选项B                       |    |
|      |                                      |    |
|      | 返回列表 保存 发布                           |    |

图 37 编辑投票

发布后可设置是否公布结果,发布过程中每5秒自动刷新投票进度

|     | ł                    | 设票       |         |
|-----|----------------------|----------|---------|
| 汤村  | 长 12-24 15:11 发起投票   |          | 投票中     |
| 这是挂 | 殳票主题噢噢噢噢哦哦哦 <b>(</b> | (答案: AC) |         |
| Ļ   | A 我不投你               |          | 0 (0%)  |
| E   | 3 我投你                |          | 0 (076) |
| C   | こ 我不得不投你             |          | 0 (0%)  |
|     | ) 我不得不投你             |          | 0 (0%)  |
|     |                      |          | 0 (0%)  |
|     |                      | 每5秒钟自动   | 更新投票进度  |
|     |                      | □ 公布结果   | 结束投票    |
| 用户  | 投票统计                 |          |         |
|     | 用户                   | 投选       | 时间      |

图 38 投票进行中

2) 图片投票: 可上传图片, 并设置跟图片有关联的投票主题和相关选项

| 投票                    | С×     |
|-----------------------|--------|
| 投票标签 请输入投票标签,不超过10个字  | ]      |
| 投票主题 上传图片             |        |
| 选择模式 ● 单选 ○ 多选 输入文字投票 | ŧ.     |
| 投票选项 [ 选项A            | ۵<br>۵ |

图 39 编辑图片投票

## 8.7 抽奖功能

直播时, 会需要一些随机事情的活动来活跃直播气氛, 或做相关营销均可。 抽奖可设置抽奖人数、指定抽奖人等, 多次抽奖可设置是否排除已中奖人

|      | 更多               | С× |
|------|------------------|----|
| 中奖人数 | 1人               |    |
| 参与用户 | ● 全部在线用户 ○ 未中奖用户 |    |
| 抽奖设置 | ✔ 公布中奖人 □ 是否分发   |    |
| 指定中奖 | 添加中奖人 已指定 0 位中奖人 |    |
|      | 开始抽奖             |    |
|      |                  |    |
|      |                  |    |
|      |                  |    |
|      |                  |    |

图 40 抽奖

## 8.9 点名功能

主播可在直播中发起点名, 观看端会收到点名消息, 用户签到之后主播端会 收到反馈消息。点名持续时长可设置 1-30 分钟不等

|         |        | 点名         | С× |
|---------|--------|------------|----|
| 提示:发布点名 | 后以弹窗的形 | 式出现在观众屏幕中央 |    |
| 设置点名时间  | 1分钟 🔻  | 发起点名       |    |
| 60.73   | 1分钟    |            |    |
| 点省记求    | 3分钟    |            |    |
|         | 5分钟    | 暂无点名记录     |    |
|         | 10分钟   |            |    |
|         | 15分钟   |            |    |
|         | 30分钟   |            |    |
|         |        |            |    |
|         |        |            |    |
|         |        |            |    |
|         |        |            |    |
|         |        |            |    |

#### 图 41 发起点名

|                   | 点名       | C ×      |
|-------------------|----------|----------|
|                   | 00:01:58 | 点名中      |
| 123 15:40:28 发起点名 |          |          |
| 点名时间: 3分钟         | 在线人数: 3人 | 签到人数: 0人 |
| 签到学员名单            |          |          |
|                   |          |          |
|                   |          |          |
|                   |          |          |
|                   |          |          |
| í                 | 返回 点击结束  |          |

图 42 点名进行中

## 9.桌面分享

9.1 功能介绍

在直播时能够共享电脑桌面,让用户能够直接看到直播端在直播电脑上的界面与操作。适用于需要展示直播电脑桌面和操作的场景

9.2 模式切换

选择是否开启摄像头,并确认桌面分享模式,点击开始直播即可;

局部分享:选择桌面的部分区域展示,观看端只能看到直播端选择的区域内容

全屏分享: 观看端能看到直播端的整个桌面

**窗口分享**:选择一个打开的应用分享,观看端只能看到所分享的应用窗口

| Talk⊁Fun 欧拓 | 文档模式        | 桌面分享 视频播放 | (1) 00:02:15                               | (1) 录制中                      | all ≓ ጭ ⊚   − □ ×                                                                                                    |
|-------------|-------------|-----------|--------------------------------------------|------------------------------|----------------------------------------------------------------------------------------------------|
|             |             |           | 5                                          |                              | Momo者         ②         ①           聊天         问答         用户(1005)                                                                                                    |
|             |             |           | a subject                                  |                              | 小可爱 14:01<br>能看到我说话吗? over~                                                                                                    |
|             |             |           | TPI                                        |                              | (5)                                                                                                    |
| 模式选择        |             |           |                                            |                              | Momo踏 14:01<br>认真听课,别玩了!                                                                                                    |
|             | 同部分學        | 全屏分亭      | >>>>>>>>>>>>>>>>>>>>>>>>>>>>>>>>>>>>>>     |                              |                                                                                                    |
| 摄像头         | ● 开启 ○ 关闭   |           |                                            |                              |                                                                                                    |
| 录制区域        | ● 主屏幕 ○ 副屏幕 |           |                                            |                              |                                                                                                    |
|             |             | 开始分享      |                                            |                              |                                                                                                    |
|             |             |           |                                            |                              | D     D     D |
|             |             |           | (1) 10 10 10 10 10 10 10 10 10 10 10 10 10 | <ul> <li>点名 连麦 更多</li> </ul> | 文字输入                                                                                                    |

图 43 桌面分享界面

| Talk≻Fun 欢拓 | 文档模式 | 桌面分享 视频播放                               | (1) 00:02:15 (1) 录制中 | × □ -   ⊚ @ ≑ llı                                                                                                    |
|-------------|------|-----------------------------------------|----------------------|----------------------------------------------------------------------------------------------------|
|             |      |                                         | A PART               | Momos         Q Q                 秋天             伯答             相戸(1005)                  小可愛 14:01            能看到我说话吗? over~                 秋田的小石头 14:01             收到, over~ |
|             |      | ○ □ □ □ □ □ □ □ □ □ □ □ □ □ □ □ □ □ □ □ |                      | Momo플 1401<br>认真听课, 即玩了!<br>알 더 국 유 C 前所                                                                                                    |
|             |      |                                         | 🗊 🗮 🗎 🔮 📰            | 文字输入                                                                                                    |
|             |      |                                         | 公告 通知 投票 点名 连麦 更多    |                                                                                                    |

图 44 桌面分享中

#### 备注:选择切换回课件模式或关闭桌面共享后会退出桌面模式

10.视频插播

10.1 功能介绍

在直播时可随时插播准备好的视频文件,让直播形式更灵活多样。当前支持 MP4 和 FLV 两种视频模式的播放,在素材区域进行视频文件添加后,即可应 用到屏幕区进行直接播放。视频文件不能大于 2G。

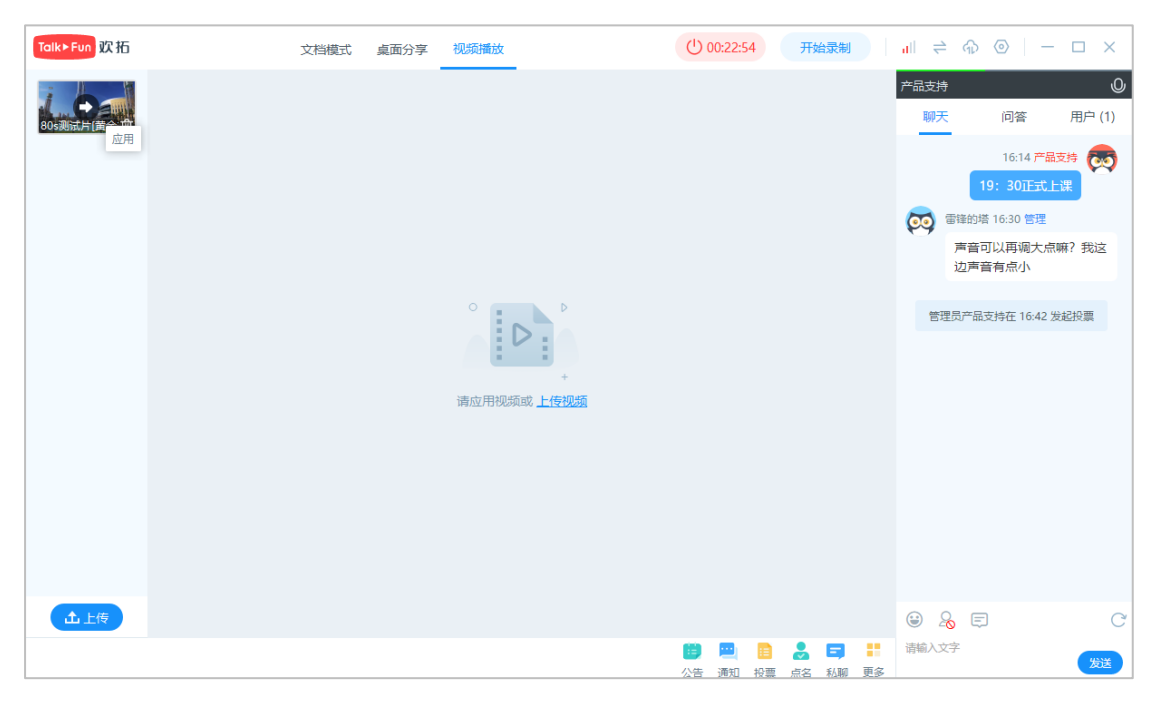

图 45 视频播放界面

#### 广州欢拓网络科技有限公司

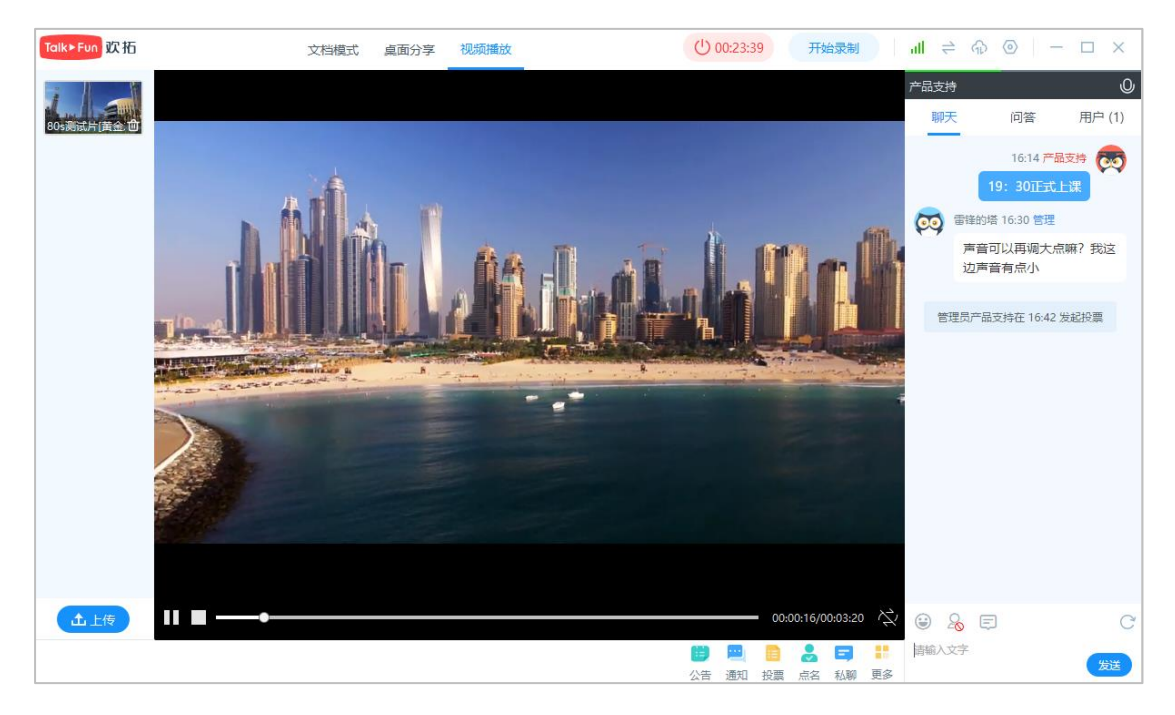

图 46 视频播放中

11.系统设置

| 系统设置图标在直播器的右上的   | 角<br>一           | ≑ କି  | ⊚ –   |       | , |
|------------------|------------------|-------|-------|-------|---|
| 点击会弹出系统设置的弹窗,包括音 | <del></del> 频设置、 | 通用设置、 | 界面设置、 | 检测网络和 | Π |

选择网络。

|           |       | 设置                                                 | × |
|-----------|-------|----------------------------------------------------|---|
| 音频设置      | 录音设备  | Default                                            |   |
| 通用设置      |       | ✔ 麦克风 (Realtek High Definition Audio)              |   |
| 界面设置      | 麦克风测试 |                                                    |   |
| 检测网络      |       | 出现波动代表收音正常                                         |   |
| 选择网络      | 麦克风音量 |                                                    |   |
| 2.111.224 | 音量加强  | 1 2 3 4<br>- · · · · · · · · · · · · · · · · · · · |   |
|           | 麦克风增强 | ▲」 打开麦克风增强会有损音质,若声音足够大请关闭此项                        |   |
|           | 智能降噪  | ✓ 开启<br>推荐开启智能降噪,如果出现音频异常可以尝试关闭                    |   |
|           | 声音录制  | ✓ 录制所有声音<br>录制电脑背景声音和麦克风声音                         |   |
|           |       | □ 录制麦克风 不录制电脑背景声音,只录制麦克风声音                         |   |

#### 图 47 系统设置界面

## 11.1 音频设置

音频设置的各项内容,具体如下:

1) 录音设备选择

若电脑有接入多个麦克风设备,可在直播前或直播中根据实际需要选择对应

的麦克风。

| 录音设备 □ Default<br>✓ 麦克风 (Realtek High Definition Audio) | 音设备 □ Default<br>✓ 麦克风 (Realtek High Definition Audio) |  |
|---------------------------------------------------------|--------------------------------------------------------|--|
|---------------------------------------------------------|--------------------------------------------------------|--|

图 48 录音设置选择

2) 测试麦克风

主播在直播前可先进行麦克风测试,如果麦克风设备可用,则测试中音量条 会抖动。如果音量条没反应,需要检查麦克风设备是否可用。

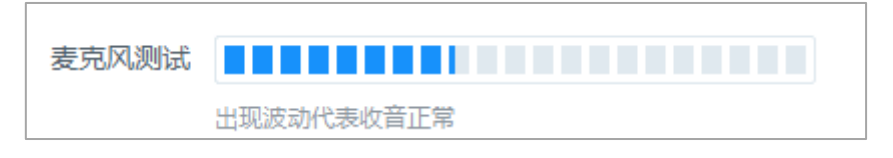

#### 图 49 麦克风测试

#### 3) 麦克风音量调整

主播可根据实际情况自行调整麦克风音量和音量档位值

(注: 音量加强和麦克风增强默认最低档, 可根据实际情况适当调节)

| 麦克风音量 | I           | 1   | 1                    | I  | <u>_</u>     | 1   | 1              | 1  | 1   | 1   | 1 |     |   |  |
|-------|-------------|-----|----------------------|----|--------------|-----|----------------|----|-----|-----|---|-----|---|--|
| 音量加强  | 1<br>合<br>默 | 人为1 | <mark>2</mark><br>档加 | 强, | 3<br>1<br>若音 | 量依  | 4<br>1<br>(旧小) | 可以 | 提高  | 附位  |   |     |   |  |
| 麦克风增强 | 合扔          | 于麦克 | -<br>も风ば             | 普强 | 」<br>会有措     | 話音の | ,<br>五, 者      | 清  | 音足的 | 廖大词 | 訞 | 闭此项 | Ð |  |

#### 图 50 麦克风音量调整

4) 声音录制

主播可根据实际需求,选择录制所有声音还是只录制麦克风声音

#### (注: Mac 版本没有该选项)

| 声音录制: | ✔ 录制所有声音 | (录制电脑本机播放的声音,麦克风声音不受影响) |
|-------|----------|-------------------------|
|       | 🗌 录制麦克风  | (只录制麦克风的声音,不录制其他声音)     |

#### 图 51 声音录制选项

## 11.2 通用设置

通用设置项是直播器的基础设置项,包括数据保存目录、聊天区备用地址、 主题颜色选择、画板颜色选择、调试模式和语言配置,共6项。

1) 数据保存目录, 这是回放数据的保存目录, 如图所示。

(注:基于 Mac 安全保护, Mac 版本无法更改目录)

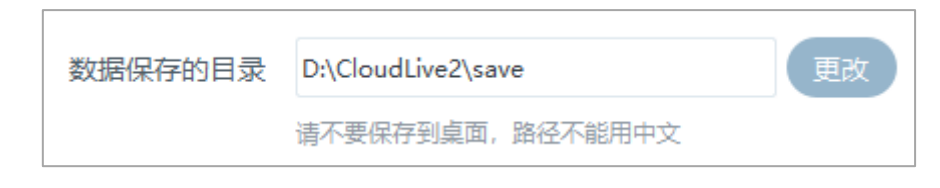

图 52 数据保存目录

2)若聊天区加载失败,可以复制右侧聊天区的备用地址,如下图所示,在浏览
 器打开,等同于聊天区功能。

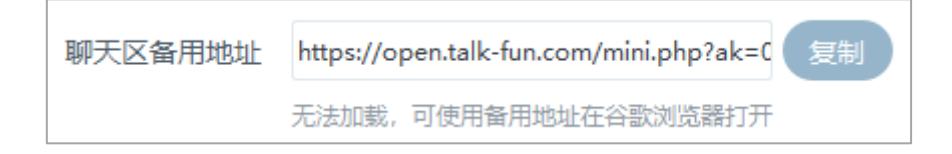

#### 图 53 聊天区备用地址

3) 背景颜色选择,目前还没开发出其它主题颜色,敬请期待。

4) 调试模式,有画板、CPU 和网络三个开关。

a. 画板开关是技术调试使用,不要自行打开。

b. CPU和网络默认开启,关闭之后,直播器不显示CPU和网络的实时检测。

5) 语言配置, 默认简体中文, 提供 English、简体中文、繁体中文选择

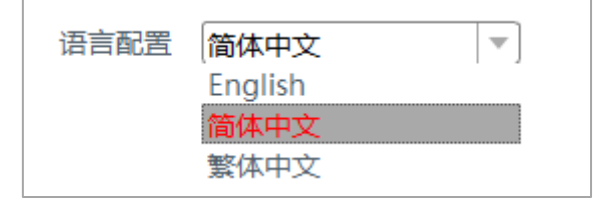

图 54 语言配置项

11.3 界面设置

界面设置有两项内容,适配高清屏幕和缩放比例。适配高清屏幕功能默认关闭,例如 surface 等高清屏电脑可以打开,分辨率低的电脑不需要开启。

开启适配高清屏幕功能之后界面如果还是太小,可以根据自己需求改变缩放 比例,比例越大,界面越大。

补充: a. 在登录页有这个设置项, 可以开启/关闭适配高清屏功能

#### b. 设置了适配高清屏幕和缩放比例之后都需要重启直播器才会生效

|      | 设置                      | × |
|------|-------------------------|---|
| 音频设置 |                         |   |
| 通用设置 |                         |   |
| 界面设置 | 适配高清屏幕 🗾 🔽 开启           |   |
| 检测网络 | 缩放比例 🍐 🚽 ' ' ' 100%     |   |
|      | 界面设置需要重启直播器才能生效<br>立即重启 |   |

图 55 界面设置内容

11.4 检测网络

检测网络功能是直播器实时检测当前网络的状态,主要使用平均延迟和丢包 率来衡量。开始直播后会增加一项, ping 推流服务器的网络状态。

检测网络页面上有重连服务器按钮, 当服务器的节点不稳定时, 可以点击重 连服务器, 快速切换节点, 重新推流。

|      | 设置                         |         |        | × |
|------|----------------------------|---------|--------|---|
| 音频设置 |                            |         |        |   |
| 通用设置 | <u></u>                    | 均延迟     | 丢包率    |   |
| 界面设置 | www.baidu.com 3            | 36ms    | 0.0%   |   |
| 检测网络 | www.qq.com 3               | 35ms    | 0.0%   |   |
|      | www.talk-fun.com 2         | 22ms    | 0.0%   |   |
|      | 提示: 直播需要的网络: 平均延迟小<br>重连服务 | 于100ms, | 丢包率<2% |   |

图 56 检测网络

## 11.5 网络选择

网络选择功能是开始直播之后才会显示的功能,界面显示当前推流节点的网络状态,以及列出 1-8 个不等的可用推流节点。如果老师的推流状态不好,可以手动选择相应的节点,点击切换网络路线,直播器会切换服务器节点重新推流。

|      | ដែ                           | 置                  |      | $\times$ |
|------|------------------------------|--------------------|------|----------|
| 音频设置 | 选择网络                         | 平均延迟               | 丢包率  |          |
| 通用设置 | <ul> <li>自动选择(推荐)</li> </ul> | 12ms(良好)           | 0.0% |          |
| 界面设置 | 推荐路线                         |                    |      |          |
| 检测网络 | ○ 节点1                        | 12ms(良好)           | 0.0% |          |
| 网络选择 | ○ 节点2                        | 37ms(良好)           | 0.0% |          |
|      | <b>备用路线</b><br>○ 节点3         | 13ms(良好)<br>切换网络路线 | 0.0% |          |
|      |                              |                    |      |          |

图 55 网络选择功能

注意: 重连服务器的过程中请不要操作客户端, 连接成功之后才能正常使用。

13 其他功能

13.1 电脑状态显示

在云直播的右上角有电脑状态的显示图标,鼠标悬浮在图标上面时会显示 CPU 的使用情况和网络的状态。CPU 使用率超过 80%,电脑会卡顿,直播器也 会卡。网络延时不要超过 100ms,如果网络状态不好,可以点击切换网络,切 换节点重连服务器。

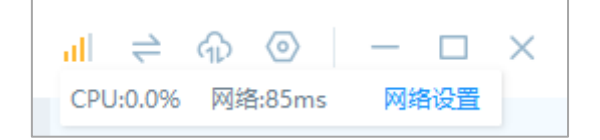

图 56 电脑直播状态显示

13.2 上传日志

在系统的任务栏,鼠标右键点击云直播的图标,可以找到上传日志的入口。 点击上传日志,会弹出弹窗。

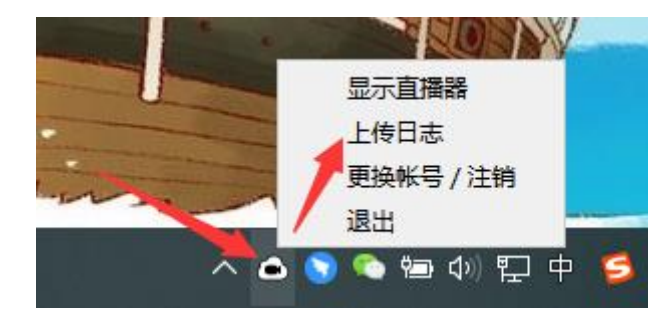

图 57 上传日志入口

当直播器在直播中出现问题时,可以上传日志,然后技术人员可以从日志中 定位出现问题的原因,及时找到解决问题的办法。

| 开始记录时间              | 结束记录时间              |    |     |
|---------------------|---------------------|----|-----|
| 2020-03-25 11:14:26 | 记录中                 | 上传 | 另存为 |
| 2020-03-25 11:07:30 | 2020-03-25 11:11:35 | 上传 | 另存为 |
| 2020-03-25 11:07:18 | 2020-03-25 11:07:18 | 上传 | 另存为 |
| 2020-03-25 11:04:56 | 2020-03-25 11:05:54 | 上传 | 另存为 |
| 2020-03-24 17:36:36 | 2020-03-24 17:54:23 | 上传 | 另存为 |
| 2020-03-24 16:53:36 | 2020-03-24 16:55:43 | 上传 | 另存为 |

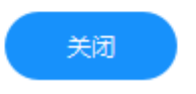

图 58 上传日志弹窗

## 14 电脑配置要求

系统: windows7、windows8、windows10

MAC OS 10.11+

CPU: Intel(R) Core(TM) i5-7500 以上 或 AMD Ryzen 5 1600 以上

CPU 主频 2.5GHz 起

- 显卡: 独立显卡 显存 2G 或以上
- 内存: 8G 或以上
- 硬盘: 至少 20G 空闲
- 网络:有线网络、上行带宽 2M 以上、平均延时小于 100ms、丢包率小于 2%
- 摄像头: 罗技 C920 Pro
- 麦克风: 罗技 H340
- 手写板: 高漫 1060 pro